# Vejledning til indberetning i OAM

# Indholdsfortegnelse

# Indhold

| 1. In  | dberetning i OAM                                       | 3  |
|--------|--------------------------------------------------------|----|
| 1.1.   | Udsteder                                               | 3  |
| 1.1.1. | Særligt om indberetning af intern viden                | 6  |
| 1.1.2. | Særligt om indberetning af års- eller halvårsrapporter | 8  |
| 1.1.3. | Indberetning af endelige vilkår til basisprospekter    | 9  |
| 1.2.   | Short selling                                          | 10 |
| 1.3.   | Storaktionærer                                         | 15 |
| 1.4.   | Ledende medarbejdere og disses nærtstående             | 16 |
| 1.5.   | Tids- og datoregler ved indberetning                   | 18 |
| 1.6.   | Oversigt over tidligere indberetninger                 | 18 |

# 1. Indberetning i OAM

Når du er logget ind i OAM kan du foretage indberetninger i et af fire indberetningsflows, der findes under fanen "Indberet meddelelse", som vist på billedet nedenfor. De fire flows er orienteret mod, hvem der er forpligtet til at foretage indberetningen.

Alle billeder og oplysninger i det følgende er taget fra Finanstilsynets test-miljø, hvorfor alle virksomheder og personer der fremgår er fiktive og har ingen tilknytning til evt. virksomheder eller personer af samme navn der kan forefindes andre steder, f.eks. via CVR.dk, ligesom indberetningerne vist ikke er lavet på baggrund af rigtige data eller indberetninger.

De fire flows er som følger:

- Udsteder
- Shortseller
- Storaktionær
- Ledende medarbejder

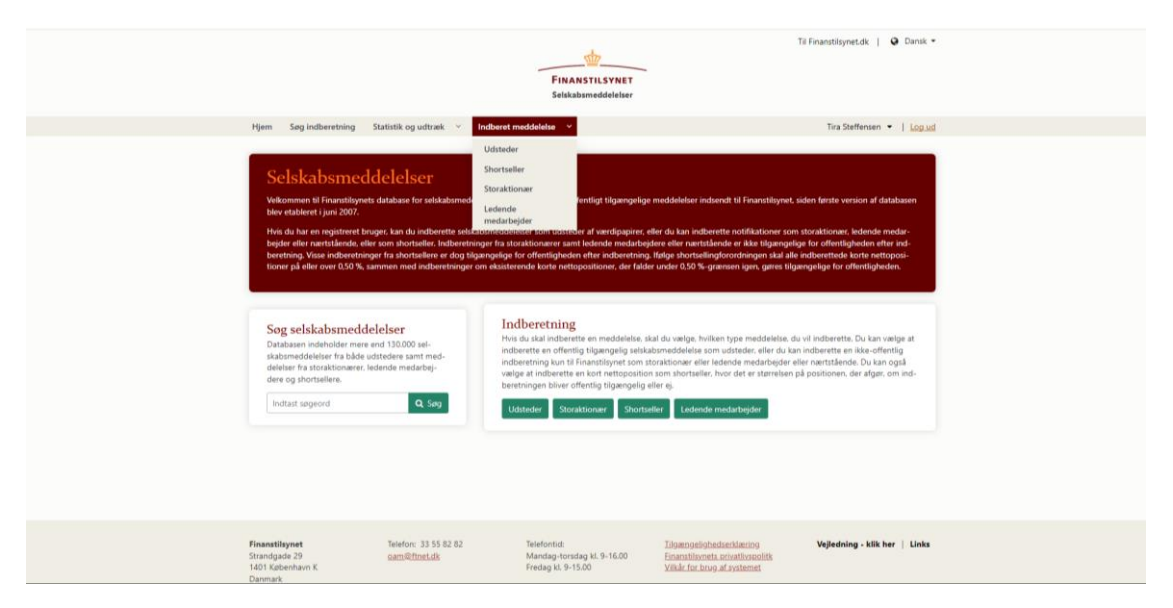

1.1. <u>Udsteder</u>

Når der foretages indberetninger på vegne af en udsteder skal indberetteren først angive stamdata for indberetningen. Brugere med medarbejdercertifikat vil kunne indberette på vegne af den virksomhed, som de er tilknyttet hvilket automatisk er valgt. Derudover kan brugere vælge at indberette på vegne af udstedere, som brugere har fået fuldmagt fra.

Du kan læse mere om udstederes oplysningsforpligter her.

| berething for uc                                                               | istedere                         |                     |               |  |  |
|--------------------------------------------------------------------------------|----------------------------------|---------------------|---------------|--|--|
| 1. Stamdata                                                                    | 2. Meddelelse                    | 3. Godkendelse      | 4. Kvittering |  |  |
| BEMÆRK: DENNE INDBERETNING VIL AUTOMATISK BLIVE OFFENTLIGGJORT I OAM-SYSTEMET. |                                  |                     |               |  |  |
| INDBE                                                                          | RETTER                           |                     |               |  |  |
| Indberett                                                                      | Indberettet af 😚 Tira Steffensen |                     |               |  |  |
| cv                                                                             | CVR-nr. 0 10654446               |                     |               |  |  |
| UDS                                                                            | STEDER                           |                     |               |  |  |
|                                                                                | Indberetning med fuldmagt        | på vegne af andre 😡 |               |  |  |
| Virksomheds                                                                    | EUROBULK LOGISTICS A/S   10      | 0664446             |               |  |  |
|                                                                                |                                  |                     |               |  |  |
| Næste trin                                                                     |                                  |                     |               |  |  |

Indberetteren skal derefter angive, hvilken type oplysninger der skal indberettes. Typen af oplysninger dækker over alle de af udsteders oplysningsforpligtelser, der skal indberettes til OAM, eksempelvis udsteders indberetning om ledende medarbejdere eller disses nærtståendes transaktioner, intern viden eller årsrapport. Det bemærkes, at der visse forskelle på hvad der skal indberettes under de forskellige typer af oplysninger.

| 1. Stamdata |          | 2. Meddelelse                   | 3. Godkendelse            | 4. Kvitterin |
|-------------|----------|---------------------------------|---------------------------|--------------|
| INFORMATI   | ONSTYPE  |                                 |                           |              |
|             | Type * 😥 | Vælg venligst                   |                           | *            |
|             |          |                                 |                           | ٩            |
|             |          | rijemianu                       |                           |              |
|             |          | Intern viden                    |                           |              |
|             |          | Ledende medarbejderes og na     | ærtståendes transaktioner |              |
|             |          | Oplysninger om aktionærer       |                           |              |
|             |          | Overtagelsestilbud              |                           |              |
|             |          | Prospekter                      |                           |              |
|             |          | Rettigheder knyttet til værdipa | apirer                    |              |
|             |          | Arsrapport                      |                           |              |

Eksempelvis skal indberetter ved indberetninger af en ledende medarbejders transaktion under udstederflowet udover at angive overskrift, vedhæfte et dokument (selskabsmeddelelsen), angive om det er en rettelse til en eksisterende indberetning, offentliggørelsestidspunkt og registreringstidspunkt, hvilket er fælles for alle typer af indberetninger under udstederflowet, også angive navn på den ledende medarbejder eller den nærtstående og datoen for notifikationen fra den ledende medarbejder

| 1. Stamdata                                                                   | 2. Meddelelse                    | 3. Godkendelse        | 4. Kvittering |
|-------------------------------------------------------------------------------|----------------------------------|-----------------------|---------------|
| INFORMATIONSTYPE                                                              |                                  |                       |               |
| Type * 😡                                                                      | Ledende medarbejderes og nærts   | tåendes transaktioner | ¥ ¥           |
| TRANSAKTIONER FOR LEDENDE<br>MEDARBEJDERE OG<br>NÆRTSTÅENDE                   |                                  |                       |               |
| Navn på ledende medarbejder<br>eller nærtstående * 😥                          | Mutatis Mutandis                 |                       |               |
| Dato for notifikation fra le-<br>dende medarbejder eller nært-<br>stående * 😥 | 13-01-2022                       | <b>a</b>              |               |
| INDBERETNING                                                                  |                                  |                       |               |
| Overskrift * 📀                                                                | Ledende medarbejder i Eurobulk l | bulker sin beholdning |               |
| Vedhæft dokumenter * 💡                                                        | Vælg en fil                      |                       | 5             |
| Eut anticles til elsistenende ind                                             | Testdokument til brug for OAMdo  | 🗙 (Dansk) 🗙           |               |
| beretning 😔                                                                   | Vælg venligst                    |                       | ٣             |
| TIDSPUNKT                                                                     |                                  |                       |               |
| Offentliggørelse * 😡                                                          | [Aktuelt tidspunkt]              | TT : MM : SS          | ]             |
| Registrering * 😡                                                              | [Aktuelt tidspunkt]              | TT : MM : SS          | ]             |
|                                                                               |                                  |                       |               |

Indberetter vil derefter blive vist en oversigtsside hvor alle de indberettede oplysninger fremgår. Indberetter skal her tjekke at alle oplysninger er korrekte, hvorefter vedkommende kan godkende indberetningen der derefter vil blive offentliggjort.

| 1. Stamdata                                                                 | 2. Meddelelse                            | 3. Godkendelse                                          | 4. Kvittering                |
|-----------------------------------------------------------------------------|------------------------------------------|---------------------------------------------------------|------------------------------|
| INDBERETNINGEN VIL E                                                        | LIVE OFFENTLIGGJORT PÅ NEDEN             | ISTÅENDE TIDSPUNKT, NÅR DU HAR FÆRDIGGJO                | RT DETTE TRIN.               |
| TIDSPUNKTER                                                                 |                                          |                                                         |                              |
| Offentliggørelse 🚱                                                          | [Aktuelt tidspunkt]                      |                                                         |                              |
| Registrering 😯                                                              | [Aktuelt tidspunkt]                      |                                                         |                              |
| MEDDELELSE                                                                  |                                          |                                                         |                              |
| Overskrift 🚱                                                                | Ledende medarbejder i Eurobulk           | bulker sin beholdning                                   |                              |
| Informationstype 🚱                                                          | Ledende medarbejderes og nærts           | tåendes transaktioner                                   |                              |
| TRANSAKTIONER FOR LEDENDE<br>MEDARBEJDERE OG<br>NÆRTSTÅENDE                 |                                          |                                                         |                              |
| Dato for notifikation fra le-<br>dende medarbejder eller nært-<br>stående 🥹 | 13-01-2022                               |                                                         |                              |
| Navn på ledende medarbejder<br>eller nærtstående 🚱                          | Mutatis Mutandis                         |                                                         |                              |
| Vedhæft dokumenter 📀                                                        | Testdokument til brug for OAMc           | locx (Dansk)                                            |                              |
| UDSTEDER                                                                    |                                          |                                                         |                              |
| Udsteder 😣                                                                  | EUROBULK LOGISTICS A/S                   |                                                         |                              |
| Udsteders CVR-nr. 😥                                                         | 10664446                                 |                                                         |                              |
| LEI-kode 😡                                                                  | LEI-kode mangler på din virksom<br>kode. | neds stamdata. Indsend venligst til Finanstilsynet, hvi | s din virksomhed har en LEI- |
| INDBERETTER                                                                 |                                          |                                                         |                              |
| Virksomhedsnavn 잉                                                           | EUROBULK LOGISTICS A/S                   |                                                         |                              |
| CVR-nr. 😧                                                                   | 10664446                                 |                                                         |                              |
| Indberettet af 😯                                                            | Tira Steffensen                          |                                                         |                              |
|                                                                             |                                          |                                                         |                              |

Efter at indberetningen er godkendt vil indberetter blive vist en kvitteringsside med alle de indberettede oplysninger.

### 1.1.1. Særligt om indberetning af intern viden

Udstedere der skal indberette intern viden, skal være opmærksom på, at det er obligatorisk at angive, hvorvidt offentliggørelse af den interne viden har været udsat. Har den offentliggørelsen ikke været udsat angiver indberetter dette og kan derefter færdiggøre indberetningen som normalt. Du kan læse mere om intern viden <u>her</u>.

| 1. Stamdata                                    | 2. Meddelelse                         | 3. Godkendelse | 4. Kvittering |
|------------------------------------------------|---------------------------------------|----------------|---------------|
| INFORMATIONSTY                                 | ΡE                                    |                |               |
| Туре *                                         | Intern viden                          |                | × v           |
| Intern viden er udsat *                        | 🥹 🔿 Ja 🖸 Nej                          |                |               |
| INDBERETNIN                                    | G                                     |                |               |
| Overskrift *                                   | Vejledning til indberetning for udste | edere i OAM    |               |
| Vedhæft dokumenter *                           | Vælg en fil                           |                | <b>6</b>      |
|                                                | Testdokument til brug for OAMdoc      | (Dansk) 🗙      |               |
| Evt. rettelse til eksisterende in<br>beretning | d-<br>Vælg venligst                   |                | ¥             |
| TIDSPUN                                        | T                                     |                |               |
| Offentliggørelse *                             | Aktuelt tidspunkt]                    | TT : MM : SS   |               |
| Registrering *                                 | Aktuelt tidspunkt]                    | TT : MM : SS   |               |
|                                                |                                       |                |               |
|                                                | Engline trip                          | Naste trip     |               |

Har offentliggørelse af intern viden været udsat skal indberetter angive dette. Der fremkommer derefter et ekstra vedhæftningsfelt, hvor indberetter skal vedhæfte Finanstilsynets underretningsskema for underretning om udsættelse af offentliggørelse af intern viden. Underretningsskemaet vil ikke være tilgængeligt for andre end indberetter og Finanstilsynet. Du kan finde underretningsskemaet og læse mere om udsættelse af offentliggørelse af intern viden <u>her</u>.

# Indberetning for udstedere

| 1. Stamdata                                                    | 2. Meddelelse                          | 3. Godkendelse | 4. Kvittering |
|----------------------------------------------------------------|----------------------------------------|----------------|---------------|
| INFORMATIONSTYPE                                               |                                        |                |               |
| Туре * 😢                                                       | Intern viden                           |                | × *           |
| Intern viden er udsat * 💡                                      | 🗢 Ja 🔾 Nej                             |                |               |
| INDBERETNING                                                   |                                        |                |               |
| Overskrift * 📀                                                 | Vejledning til indberetning for udsted | lere i OAM     |               |
| Vedhæft dokumenter * 😣                                         | Vælg en fil                            |                | 5             |
|                                                                | Testdokument til brug for OAMdocx      | (Dansk) 🗙      |               |
| Evt. rettelse til eksisterende ind-<br>beretning 😯             | Vælg venligst                          |                | v             |
| BAGGRUND FOR UDSAT INTERN<br>VIDEN                             |                                        |                |               |
| Vedhæft dokument der beskri-<br>ver, hvorfor den interne viden | Vælg en fil                            |                | 5             |
| har være udsat * 📀                                             | Skema til underretning.docx (Dansk) :  | ×              |               |
| TIDSPUNKT                                                      |                                        |                |               |
| Offentliggørelse * 😣                                           | [Aktuelt tidspunkt]                    | TT : MM : SS   |               |
| Registrering * 😔                                               | [Aktuelt tidspunkt]                    | TT : MM : SS   |               |
|                                                                |                                        |                |               |
|                                                                | Forrige trin                           | Næste trin     |               |

Når de ovenfor anførte felter er blevet udfyldt kan udsteder trykke "næste" for at se alle oplysningerne, som er udfyldt inden indberetningen færdiggøres.

# 1.1.2. Særligt om indberetning af års- eller halvårsrapporter

Udstedere der skal indberette års- eller halvårsrapporter, skal være opmærksom på, at det er obligatorisk at angive, hvorvidt års- eller halvårsrapporten indeholder intern viden. Indeholder års- eller halvårsrapporten ikke intern viden, skal indberetter angive dette, hvorefter indberetning af års- eller halvårsrapporten kan færdiggøres som sædvanligt.

| 1. Stamdata                                        | 2. Meddelelse                    | 3. Godkendelse                           | 4. Kvittering |  |  |  |
|----------------------------------------------------|----------------------------------|------------------------------------------|---------------|--|--|--|
| INFORMATIONSTYPE                                   |                                  |                                          |               |  |  |  |
| Туре * 😧                                           | Arsrapport                       |                                          | × v           |  |  |  |
| Indeholder intern viden * 🥹                        | 🔿 Ja 🙁 Nej                       | ) Ja 🗿 Nej                               |               |  |  |  |
| INDBERETNING                                       |                                  |                                          |               |  |  |  |
| Overskrift * 🥹                                     | Vejledning om indberetning af år | s- og halvårsrapporten uden intern viden |               |  |  |  |
| Vedhæft dokumenter * 🥹                             | Vælg en fil                      |                                          | <b>6</b>      |  |  |  |
|                                                    | Testdokument til brug for OAMdo  | 🗙 (Dansk) X                              |               |  |  |  |
| Evt. rettelse til eksisterende ind-<br>beretning 😯 | Vælg venligst                    |                                          | ¥             |  |  |  |
| TIDSPUNKT                                          |                                  |                                          |               |  |  |  |
| Offentliggørelse * 😯                               | [Aktuelt tidspunkt]              | TT : MM : SS                             |               |  |  |  |
| Registrering * 😡                                   | [Aktuelt tidspunkt]              | TT MM SS                                 |               |  |  |  |
|                                                    |                                  |                                          |               |  |  |  |
|                                                    |                                  |                                          |               |  |  |  |

Indeholder års- eller halvårsrapporten intern viden skal indberetter angive dette, hvorefter nye indberetningsfelter vil dukke op under de øvrige felter. De nye felter vedrører indberetning af den interne viden og informationstypen vil være låst som intern viden. Indberetter skal her, som også er tilfældet ved selvstændig indberetninger af intern viden, skulle angive hvorvidt den interne viden har været udsat. Derudover skal indberetter angive en sigende overskrift til den intern viden og vedhæfte et dokument der bør fremhæve, hvori den intern viden består. Når indberetning af års- eller halvårsrapporten og den interne viden er gennemført vil års- eller halvårsrapporten og oplysningerne om den interne viden blive offentliggjort i to fuldstændigt uafhængige indberetninger, dog med samme offentliggørelse og registreringstidspunkt. Indberetter og udsteder skal være opmærksom på, at offentliggørelse af den interne viden ikke må forsinkes af hensyn til samtidig offentliggørelse af års- eller halvårsrapporten og den interne viden. Indberetning af intern viden i forbindelse med en års- eller halvårsrapport er tiltænkt tilfælde, hvor den interne viden opstår i umiddelbar sammenhæng med færdiggørelse og offentliggørelse af en års- eller halvårsrapport.

|                                                                                                    | 2. Meddelelse                                                                                                    | 3. Godkendelse 4. Kvittering                                                                                                    |
|----------------------------------------------------------------------------------------------------|----------------------------------------------------------------------------------------------------|----------------------------------------------------------------------------------------------------|
| INFORMATIONSTYPE                                                                                                    |                                                                                                    |                                                                                                    |
| Type * 😜                                                                                                    | Årsrapport                                                                                                    | * ×                                                                                                    |
| Indeholder intern viden * 😣                                                                                                    | 🖕 Ja 🔿 Nej                                                                                                    |                                                                                                    |
| INDBERETNING                                                                                                    |                                                                                                    |                                                                                                    |
| Overskrift * 😜                                                                                                    | Vejledning om indiberetning af års- o                                                                                                    | og halvårsrapporten med intern viden                                                                                                    |
| Vedhæft dokumenter * 🥹                                                                                                    | Vælg en fil                                                                                                    | 5                                                                                                    |
|                                                                                                    | Testdokument til brug for OAMdock                                                                                                    | (Dansk) 🗶                                                                                                    |
| Evt. rettelse til eksisterende ind-<br>beretning 😔                                                                                                    | Væig venligst                                                                                                    | ٣                                                                                                    |
| TIDSPUNKT                                                                                                    |                                                                                                    |                                                                                                    |
| Offentliggørelse * 😜                                                                                                    | [Aktuelt tidspunkt]                                                                                                    | 🗂 TT : MM : SS                                                                                                    |
| Registrering * 😜                                                                                                    | (Aktuelt tidspunkt)                                                                                                    | 🗂 TT : MM : SS                                                                                                    |
|                                                                                                    |                                                                                                    | Non-Anna Albertan Alfondare dan Santhanakatan ind Sakara Sakara Kata atau ang kataka                                                                                                    |
| **Du vil efter færdiggørelsen af indbe<br>meddelede vedhæftes, som beskriver<br>of års- eller holvårsrapporten. Indber<br>met, når indberetningen af den inter<br>somme for indberetningen af den inte                                                                                                    | retningen af ärs- eller halvärsrapporten bi<br>den konkrete information, der udgar inten<br>etningen of ärs- eller halvärsrapporten bills<br>e viden også er færdiggjort. Registrerings-<br>erne viden.                                                                                    | ure pir advente ta salen for indoerenning of pinem valen. Her sam en sekskoo-<br>n iden i års, eller halvårsnapporten, og denem må ikke blok være et aluplikat<br>ver først registreret som indberettet til Finanstillsynet og offentliggjort i syste-<br>- og offentliggøretsestidspunkt valgt for års- eller halvårsrapporten vil være det      |
| **Du vil efter færdiggærelsen af inabe<br>meddeleke vedhæftes, som beskriver<br>of års eller hordrår sropporten. Indber<br>met, når indberetningen af den inter<br>samme for indberetningen af den inter<br>INFORMATIONSTYPE<br>Type * 0                                                                                               | retningen af örs- effer halvörsrapporten bl<br>den konkrete information, der udgør inten<br>etningen of ärs- eller halvärsrapporten bliv<br>re viden også er færdiggjort. Registrerings-<br>erne viden.                                                                                    | ure pri auente in seinen por inderrenning of untern vielen. Ner son en seutoos-<br>n viden i dra- eller halvårsnoporten, og denem end ikke blok være et aluplikat<br>ver først registreret som indberettet til Finanstiksynet og offentliggjort i syste-<br>- og offentliggæreisestidspunkt volgt for års- eller halvårsrapporten vil være det    |
| **Du vil efter færskipgøreiten af inabe<br>meddelelse vedhæftes, som beskriver<br>of dis- eller hövdirsropporten. Indber<br>met, når indberetningen af den inter<br>samme for indberetningen af den int<br>INFORMATIONSTYPE<br>Type * @<br>Intern viden er udsat * @                                                                   | retningen af örs- effer halvörsrapporten bl<br>den konkrete information, der udgør inten<br>etningen af års- eller halvårsrapporten bliv<br>re viden også er færdiggjort. Registrerings-<br>erne viden<br>Intern viden<br>Ja ONej                                                          | ure pir advente ta salen for inderfehning of pitern vielen. Ner sam en setuator-<br>n viden i år-s tiller halvårsnapporten, og denem en å kike blok være et aluplikat<br>ver først registreret som indberettet til Finonstikynet og offentliggjort i syste-<br>- og offentliggøretiestidspunkt volgt for års- eller halvårsnapporten vil være det |
| **Du vil efter færdiggærelsen af inbø<br>meddelete vedhæftes, som beskriver<br>of års eller hord/ar sopporten. Indber<br>met, når indbøretningen af den inter<br>somme for indbøretningen af den inter<br>Somme for indbøretningen af den inter<br>INFORMATIONSTYPE<br>Type * @<br>Intern viden er udsat * @<br>INDBØRETNING           | retningen af ärs- eller halvärrapporten bl<br>den konkrete information, der udgør inter<br>etningen of års- eller halvårsrapporten blik<br>se viden også er færdiggjort. Registrerings-<br>erne viden.<br>Intern viden<br>Ja ONej                                                          | ure pir advente ta salen for inderfering og intern vident. Her sam en sekstoa-<br>n viden i år, etter halvårsrapporten, og denem må ikke blok være et duplikat<br>ver først registreret som indberettet til Finanstikjvnet og offentliggjort i syste-<br>- og offentliggøretkestidspunkt valgt for års- eller halvårsrapporten vil være det       |
| **Du vil efter (tervilgepreizen af inabe<br>meddeleize vedhaefter, som beskriver<br>of års eller hotvårsropporten. Indber<br>met, når indberetningen af den inter<br>samme for indberetningen af den inte<br>INFORMATIONSTYPE<br>Type * @<br>Intern viden er udsat * @<br>INDBERETNING<br>Overskrift * @                               | retningen af örs- eller halvörsrapporten bl<br>den konkrete information, ör udgør inten<br>etningen af års- eller halvårsrapporten bliv<br>re viden også er færdiggjort. Registrerings-<br>enne viden<br>Intern viden<br>Ja O Nej<br>Nye forventninger til årets resultat                  | ure pri advente ta sueh for inderfering of intern vielen. Ner sun en seusoo-<br>n viden i dra- tielen halvärsnapporten, og denem må ikke blok være et duplikat<br>ver først registreret som indberettet til Finanstikynet og offentliggjort i syste-<br>- og offentliggøretiestidspunkt volgt for års- eller halvårsnapporten vil være det        |
| **Du vil efter færdiggørelsen af inabs<br>meddelelse volknefter, som beskriver<br>of dis- elle halvårsropporten. Indeer<br>met, når indberetningen of den inter<br>somme for indberetningen of den inter<br>INFORMATIONSTYPE<br>Type * @<br>Intern viden er udsat * @<br>INDBERETNING<br>Overskrift * @<br>Intern viden dokumenter * @ | retningen af dis- effer halidisrapporten bl<br>den konkrete information, der udgør inter<br>etningen of års- eller halidisrapporten blik<br>se viden også er (terdiggjort, Registrerings-<br>erne viden.<br>Ja O Nej<br>Nye forventninger til årets resultat<br>Vælg en fil                | ure pri advente ta suelo por inderienning of intern vielen. Her suit en setuato-<br>ni viden i dir. eller halvärsnapporten, og denem end ikke blak være et duplikat<br>ver først registreret som indberettet til Finanstillymet og offentliggjort i syste-<br>- og offentliggørelsestidspunkt valgt for års- eller halvårsnapporten vil være det  |
| **Du vil efter førvilgøpreksen of inabe<br>meddelelse vedhæfter, som beskriver<br>af dis- elle holvdørsopporten. Indber<br>met, når indberetningen of den inter<br>somme for indberetningen of den inter<br>INFORMATIONSTYPE<br>Type * @<br>Intern viden er udsat * @<br>INDBERETNING<br>Overskrift * @<br>Intern viden dokumenter * @ | retningen af dis- effer halidisrapporten bi<br>den konkrete information, der udgør inten<br>etningen af års- eller halvårsrapporten bliv<br>re viden også er færdiggjort. Registrerings-<br>erne viden.<br>Intern viden<br>Ja O Nej<br>Nye forventninger til årets resultat<br>Vælg en fil | ure pri advente ta suelo por inderienning of intern vielen. Her sun en sexual-<br>ni vien i dri- tele halvärsneporten, og denem må ikke bådvære et duplikat<br>ver først registreret som indbærettet til Finanstikynet og offentliggjort i syste-<br>- og offentliggøretrestidspunkt valgt for års- eller halvårsnapporten vil være det           |

Når de ovenfor anførte felter er blevet udfyldt kan udsteder trykke "næste" for at se alle oplysningerne, som er udfyldt inden indberetningen færdiggøres.

# 1.1.3.<u>Indberetning af endelige vilkår til basisprospekter</u>

Når en udsteder skal indberette endelige vilkår til et godkendt basisprospekt, skal, når udsteder har udfyldt stamdata for indberetningen, vælge informationstypen "Prospekter".

| Indberetning for udstee | lere                      |                               |               |
|-------------------------|---------------------------|-------------------------------|---------------|
| 1. Stamdata             | 2. Meddelelse             | 3. Godkendelse                | 4. Kvittering |
| INFORMATIONSTYPE        |                           |                               |               |
| Туре * 😣                | Vælg venligst             |                               | *             |
|                         | 1                         |                               | ٩,            |
|                         | пјетнани                  |                               |               |
|                         | Intern viden              |                               |               |
|                         | Ledende medarbejderes     | og nærtståendes transaktioner |               |
|                         | Oplysninger om aktionær   | rer                           |               |
|                         | Overtagelsestilbud        |                               |               |
|                         | Prospekter                |                               |               |
|                         | Ændringer i rettigheder k | myttet til værdipapirer       |               |
|                         | Årsrapport                |                               |               |
|                         |                           |                               | •             |

Udsteder skal derefter angive hvilket af udstederens godkendte prospekter, som de endelige vilkår relaterer sig til.

| eretning for udsted                                | lere                           |                                                    |                                       |
|----------------------------------------------------|--------------------------------|----------------------------------------------------|---------------------------------------|
| 1. Stamdata                                        | 2. Meddelelse                  | 3. Godkendelse                                     | 4. Kvittering                         |
| INFORMATIONSTYPE                                   |                                |                                                    |                                       |
| Туре * 🔞                                           | Prospekter                     |                                                    | × *                                   |
| Prospekttype * 💡                                   | Endelige vilkår                |                                                    |                                       |
| Endelige vilkår til indberetning<br>* 🤣            | Vælg venligst                  |                                                    | *                                     |
| INDBERETNING                                       | 220002134 - Godkendelse af pro | spekt for EUROBULK LOGISTICS A/S: Gældsværdipa     | • • • • • • • • • • • • • • • • • • • |
| Overskrift * 💡                                     | 220002071 - Godkendelse af pro | spekt for EUROBULK LOGISTICS A/S; Aktiecertifikate | er                                    |
| Vedhæft dokumenter * 😧                             | Vælg en fil                    |                                                    | 5                                     |
| Evt. rettelse til eksisterende ind-<br>beretning 😯 | Vælg venligst                  |                                                    | Ψ                                     |
| TIDSPUNKT                                          |                                |                                                    |                                       |
| Offentliggørelse * 💡                               | [Aktuelt tidspunkt]            | TT : MM : SS                                       |                                       |
| Registrering * 😡                                   | [Aktuelt tidspunkt]            | TT : MM : SS                                       |                                       |
|                                                    |                                |                                                    |                                       |
|                                                    | Forrige trin                   | Næste trin                                         |                                       |

Derefter kan udsteder færdiggøre indberetningen ved at udfylde de resterende oplysninger i indberetning, som ved de øvrige udstederindberetninger.

#### 1.2. Short selling

Når der foretages indberetninger på vegne af en shortseller skal indberetteren først angive om indberetteren ønsker at foretage en ny indberetning eller om indberetteren ønsker at annullere en tidligere indberetning. Du kan læse mere om short selling <u>her</u>.

Det er kun relevant at foretage en annullering af en tidligere indberetning, hvis en tidligere indberetning er fejlbehæftet. I det tilfælde at en kort nettoposition er krydset under indberetningsgrænsen, skal indberetteren ikke annullere tidligere indberetninger. Der skal i stedet foretages en ny indberetning for den korte nettoposition. Heri angives den nuværende størrelse på den korte nettoposition, og givet den er under indberetningsgrænsen vil positionen automatisk blive inaktiv og blive flaget som historisk i OAM-systemet.

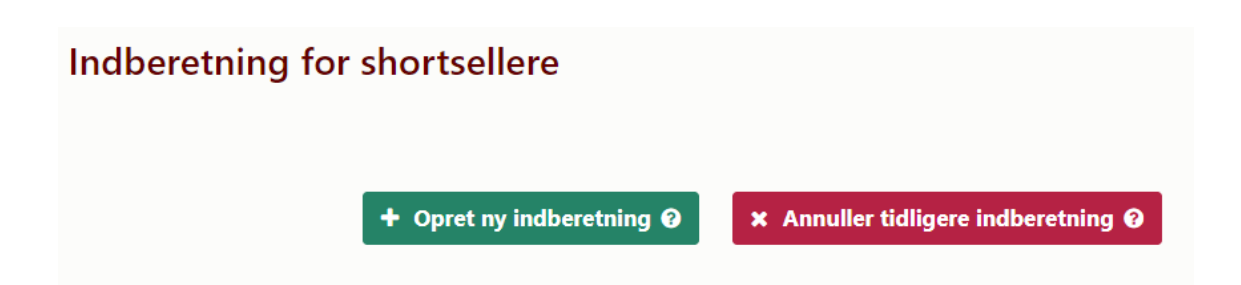

Når man skal foretage en ny indberetning på vegne af en short seller skal indberetteren først angive stamdata for indberetningen. Virksomhedsbrugere med vil kunne indberette på vegne af den virksomhed, som de er tilknyttet hvilket automatisk er valgt. Derudover kan brugere vælge at indberette på vegne af virksomheder, som brugere har fået fuldmagt fra. Information omkring kontaktperson kan ændres, mens alle de gråfelter i udgangspunkt er låste.

# Indberetning for shortsellere

| ndberet meddelelse                   |                                 |                          |               |
|--------------------------------------|---------------------------------|--------------------------|---------------|
| 1. Stamdata                          | 2. Meddelelse                   | 3. Godkendelse           | 4. Kvittering |
| POSITIONSHOLDER                      |                                 |                          |               |
| Virkramhadensva                      | Jeg indberetter på vegne af sho | ortseller via fuldmagt 😡 |               |
| Virksonineusiavin o                  | EUROBULK LOGISTICS A/S          |                          |               |
| CVR-nr. Ø                            | 10664446                        |                          |               |
| LEI-kode 😡                           |                                 |                          |               |
| BIC-kode 🥑                           |                                 |                          |               |
| Adresse 😡                            | Vesterbrogade 24                |                          |               |
| Land 😡                               | Danmark                         |                          |               |
| E-mailadresse 😜                      | tbi@globeteam.com               |                          |               |
| Telefon 📀                            |                                 |                          |               |
| KONTAKTPERSON FOR<br>POSITIONSHOLDER |                                 |                          |               |
| Fornavn * 📀                          | Kublai                          |                          |               |
| Efternavn * 🥹                        | Khan                            |                          |               |
| E-mailadresse * 🥹                    | testmail1_OAM@ftnet.dk          |                          |               |
| Telefon 🕑                            |                                 |                          |               |
| INDBERETTER                          |                                 |                          |               |
| Virksomhedsnavn 😔                    | EUROBULK LOGISTICS A/S          |                          |               |
| CVR-nr. 📀                            | 10564445                        |                          |               |

I næste step kan indberetteren vælge hvilken type meddelelse der skal indberettes, herunder om det er en kort nettoposition i aktier, statsgæld eller CDS (Credit Default Swap):

# Indberetning for shortsellere

| Indberet meddelelse |                     |                |               |
|---------------------|---------------------|----------------|---------------|
| 1. Stamdata         | 2. Meddelelse       | 3. Godkendelse | 4. Kvittering |
| TYPE                |                     |                |               |
|                     | Vælg venligst       |                | Q.            |
|                     | Aktier<br>Statsgæld |                |               |
|                     | CDS                 |                |               |

For indberetning af korte nettopositioner i aktier skal man dernæst vælge udsteder. Men her kan det være lidt forvirrende, for hvis der er tale om den første indberetning i en given udsteder så kan man ikke fremsøge udstederen. Man skal i stedet vælge "Ny indberetning" og derefter får man mulighed for at fremsøge den relevante udsteder. Har man derimod tidligere foretaget en indberetning i en given udstederen vil udstederen kunne fremsøges i den første liste. F.eks. gælder det i eksemplet nedenfor at indberetteren tidligere har foretaget indberetninger i Pizzahouse A/S (fiktivt eksempel), og derfor fremkommer denne udsteder:

| Indberetning for shorts | sellere         |                |               |
|-------------------------|-----------------|----------------|---------------|
| 1. Stamdata             | 2. Meddelelse   | 3. Godkendelse | 4. Kvittering |
| TYPE<br>Vælg type * 🧿   | Aktier          |                | X *           |
| UDSTEDER                |                 |                |               |
| Vælg udsteder * 😡       | Vælg venligst   |                | <u>م</u>      |
|                         | Ny indberetning |                |               |
|                         | PIZZAHOUSE A/S  |                |               |

Og i næste step skal indberetteren angive udstederen (hvis der er tale om første indberetning i en given udsteder), positionsdato, antal aktier der er solgt kort og procentdel af samlet aktiekapital.

| 1. Stamdata                                | 2. Meddelelse                                                                 | 3. Godkendelse                                                                   | 4. Kvittering               |
|--------------------------------------------|-------------------------------------------------------------------------------|----------------------------------------------------------------------------------|-----------------------------|
| ТҮРЕ                                       |                                                                               |                                                                                  |                             |
| Vælg type * 💡                              | Aktier                                                                        |                                                                                  | × *                         |
| UDSTEDER                                   |                                                                               |                                                                                  |                             |
| Vælg udsteder * 🥹                          | Ny indberetning                                                               |                                                                                  | × *                         |
| INDBERETNING                               |                                                                               |                                                                                  |                             |
| Indberetningstidspunkt 😡                   | [Aktuelt tidspunkt]                                                           |                                                                                  |                             |
| Søg efter udsteder * 🥹                     | Vælg venligst                                                                 |                                                                                  | ¥                           |
| Navn på udsteder 😯                         |                                                                               |                                                                                  |                             |
| ISIN kode 😡                                |                                                                               |                                                                                  |                             |
| Positionsdato 🥹                            | 13-12-2022                                                                    |                                                                                  | <b>m</b>                    |
| Antal aktier * 🔞                           |                                                                               |                                                                                  |                             |
| Procentdel af samlet aktiekapi-<br>tal * 📀 |                                                                               |                                                                                  |                             |
| Sidste indberetningsdato 🥹                 | Første indberetning                                                           |                                                                                  |                             |
| Bemærkninger 📀                             | Hvis du har bemærkninger, kan de se<br>ningen, som vil være synlig, når du ha | endes til shortselling@ftnet.dk. Angiv venligst m<br>ar godkendt indberetningen. | eddelelses-ID for indberet- |

I næste trin skal indberetter tjekke at alle oplysninger er korrekte, hvorefter vedkommende kan godkende indberetningen som derefter bliver indberettet. Indberetninger mellem 0,1% og 0,5% vil ikke blive offentliggjort, men kan fremsøges internt, og de vil indgå i den aggregerede statistik "*Liste med aggregerede korte nettopositioner for alle danske aktier*".

Efter at indberetningen er godkendt vil indberetter blive vist en kvitteringsside med alle de indberettede oplysninger.

| 1. Stamdata                                                         | 2. Meddelelse                                                                              | 3. Godkendelse                                                     | 4. Kvittering                      |
|---------------------------------------------------------------------|--------------------------------------------------------------------------------------------|--------------------------------------------------------------------|------------------------------------|
| EUROBULK LOGISTICS A<br>HOUSE A/S                                   | A/S har en kort nettoposition på 0                                                         | ,22% i aktiekapitalen u                                            | dstedt af PIZZA-                   |
| INDBERETNING                                                        |                                                                                            |                                                                    |                                    |
| Indberetningstidspunkt 🥹<br>Shortseller 😏                           | [Aktuelt tidspunkt]<br>EUROBULK LOGISTICS A/S                                              |                                                                    |                                    |
| Navn på udsteder 🕢                                                  | PIZZAHOUSE A/S                                                                             |                                                                    |                                    |
| ISIN kode 🥹<br>Procentdel af samlet aktiekapi-<br>tal 😡             | US8844339911<br>0,22%                                                                      |                                                                    |                                    |
| Antal aktier 🕢                                                      | 100 (Denne information vil ikke blive offentliggj                                          | ort)                                                               |                                    |
| Positionsdato 🔞                                                     | 16-12-2022                                                                                 |                                                                    |                                    |
| BEMÆRK                                                              |                                                                                            |                                                                    |                                    |
| Offentliggørelse 💡                                                  | Da den korte nettoposition nu er under 0,50<br>tion, som også er under 0,50%, ikke længere | % af den udstedte aktiekapital,<br>blive offentliggjort i database | vil enhver fremadrettet posi-<br>n |
| INDBERETTER                                                         |                                                                                            |                                                                    |                                    |
| Virksomhedsnavn •<br>CVR-nr. •<br>LEI-kode •<br>BIC-kode •          | EUROBULK LOGISTICS A/S<br>10664446                                                         |                                                                    |                                    |
| Adresse ()                                                          | Vesterbrogade 24                                                                           |                                                                    |                                    |
| Land 🥹<br>E-mailadresse 📀<br>Telefon 📀                              | Danmark<br>testmail1_0AM1@ftnet.dk                                                         |                                                                    |                                    |
| KONTAKTPERSON FOR<br>INDBERETTER                                    |                                                                                            |                                                                    |                                    |
| Kontaktpersons fornavn 😡<br>Kontaktpersons efternavn 🤗<br>Telefon 🕑 | Kublai<br>Khan                                                                             |                                                                    |                                    |
| E-mail 🥹                                                            | testmail1_OAM1@ftnet.dk                                                                    |                                                                    |                                    |
|                                                                     | Forrige trin Godk                                                                          | end                                                                |                                    |

#### 1.3. Storaktionærer

OBS. Indberetninger foretaget under storaktionærer er ikke offentlige og kan derfor kun ses af den der har foretaget indberetning og interne brugere.

Når der foretages indberetninger på vegne af en storaktionær skal indberetteren først angive stamdata for indberetningen. Som udgangspunkt vil indberetning for storaktionærer være på vegne af den bruger der foretager indberetningen. Brugere med medarbejdercertifikat vil kunne indberette på vegne af den virksomhed, som de er tilknyttet hvilket automatisk er valgt. Derudover kan brugere vælge at indberette på vegne af udstedere, som brugere har fået fuldmagt fra. Du kan læse mere om indberetningsforpligtelsen for storaktionærer <u>her</u>.

| ndberetning for sto  | raktionærer                                                                                                    |                 |               |  |  |  |  |
|----------------------|----------------------------------------------------------------------------------------------------|-----------------|---------------|--|--|--|--|
| 1. Stamdata          | 2. Meddelelse                                                                                                    | 3. Godkendelse  | 4. Kvittering |  |  |  |  |
| BEMÆRK: DENNE INDBER | BEMÆRK: DENNE INDBERETNING VIL IKKE BLIVE OFFENTLIGGJORT. DET ER KUN FINANSTILSYNET, SOM VIL MODTAGE OPLYSNINGERNE FRA<br>DENNE INDBERETNING.                                                                                                    |                 |               |  |  |  |  |
| INDBERE              | TTER                                                                                                    |                 |               |  |  |  |  |
| Virksomhedsna        | EUROBULK LOGISTICS A/S                                                                                                    |                 |               |  |  |  |  |
| CVR-                 | nr. 😥 10664446                                                                                                    |                 |               |  |  |  |  |
|                      | <ul> <li>Indberetning med fuldmagt på versen i her staten i her staten i her st</li></ul> | egne af andre 😧 |               |  |  |  |  |
|                      |                                                                                                    |                 |               |  |  |  |  |
|                      | Næste trin                                                                                                    |                 |               |  |  |  |  |
|                      |                                                                                                    |                 |               |  |  |  |  |

Indberetter skal derefter angive CVR-nr. på udsteder, hvis finansielle instrumenter flagningen finder sted i. Derudover skal indberetter vedhæfte et dokument (standardformularen for stor-aktionærer), angive om det er en rettelse til en eksisterende indberetning, offentliggørelses-tidspunkt, tidspunkt for notifikation af udsteder om den ændrede besiddelse og registrerings-tidspunkt.

| 1. Stamdata                                        | 2. Meddelelse                                       | 3. Godkendelse | 4. Kvittering |
|----------------------------------------------------|-----------------------------------------------------|----------------|---------------|
| UDSTEDER                                           |                                                     |                |               |
| CVR nr. * 🥹                                        | 10598184<br>Virksomhedsnavn : <i>Fingnstilsynet</i> |                | Bekræft       |
| INDBERETNING                                       |                                                     |                |               |
| Vedhæft dokumenter * 🥹                             | Vælg en fil<br>Testdokument til brug for OAMpd      | if (Dansk) 🗙   | 5             |
| Evt. rettelse til eksisterende ind-<br>beretning 😔 | Vælg venligst                                       |                | Ψ             |
| TIDSPUNKTER                                        |                                                     |                |               |
| Transaktion * 😥                                    | [Aktuelt tidspunkt]                                 | <b> </b>       |               |
| Tidspunkt for notifikation af<br>virksomhed * 😡    | [Aktuelt tidspunkt]                                 | TT : MM : SS   |               |
| Registrering * 😥                                   | [Aktuelt tidspunkt]                                 | TT : MM : SS   |               |
|                                                    |                                                     |                |               |
|                                                    | Forrige trin                                        | Næste trin     |               |

Indberetter vil derefter blive vist en oversigtsside hvor alle de indberettede oplysninger fremgår. Indberetter skal her tjekke at alle oplysninger er korrekte, hvorefter vedkommende kan godkende indberetningen der derefter vil blive offentliggjort.

| dberetning for storak                                                            | tionærer                                                                                                    |                                                                             |                      |
|----------------------------------------------------------------------------------|----------------------------------------------------------------------------------------------------|-----------------------------------------------------------------------------|----------------------|
| 1. Stamdata                                                                      | 2. Meddelelse                                                                                                    | 3. Godkendelse                                                              | 4. Kvittering        |
| TIDSPUNKTER                                                                      |                                                                                                    |                                                                             |                      |
| Transaktion 😯                                                                    | [Aktuelt tidspunkt]                                                                                                    |                                                                             |                      |
| Tidspunkt for notifikation af<br>virksomhed 😔                                    | [Aktuelt tidspunkt]                                                                                                    |                                                                             |                      |
| Registrering 😥                                                                   | [Aktuelt tidspunkt]                                                                                                    |                                                                             |                      |
| MEDDELELSE                                                                       |                                                                                                    |                                                                             |                      |
| Overskrift på dansk 🕢<br>Overskrift på engelsk 😔<br>Vedhæft dokumenter 📀         | Storaktionærmeddelelse fra EUROBULK LOC<br>Major shareholder announcement from EUI<br>Testdokument til brug for OAMpdf (Dan | SISTICS A/S i Finanstilsynet<br>ROBULK LOGISTICS A/S regarding share<br>ik) | es in Finanstilsynet |
| UDSTEDER                                                                         |                                                                                                    |                                                                             |                      |
| Navn på udsteder 😥<br>Udsteders CVR-nr. 😥                                        | Finanstilsynet<br>10598184                                                                                                  |                                                                             |                      |
| STORAKTIONÆR                                                                     |                                                                                                    |                                                                             |                      |
| Storaktionær 😡<br>CVR-nr. 😯                                                      | EUROBULK LOGISTICS A/S<br>10664446                                                                                          |                                                                             |                      |
| INDBERETTER                                                                      |                                                                                                    |                                                                             |                      |
| Virksomheds unikke ID 😔<br>Virksomhedsnavn 😔<br>CVR-nr. 😔<br>Brugers unikke ID 😔 | U000516<br>EUROBULK LOGISTICS A/S<br>10664446<br>U000579                                                                    |                                                                             |                      |
| Indberettet af 😡                                                                 | Tira Steffensen Forrige trin G                                                                                              | odkend                                                                      |                      |

Efter at indberetningen er godkendt vil indberetter blive vist en kvitteringsside med alle de indberettede oplysninger.

1.4. Ledende medarbejdere og disses nærtstående

OBS. Indberetninger foretaget under ledende medarbejdere og disses nærtstående er ikke offentlig og kan derfor kun ses af den der har foretaget indberetning og interne brugere.

Når der foretages indberetninger på vegne af en storaktionær skal indberetteren først angive stamdata for indberetningen. Her skal indberette vælge en fuldmagt som indberetter har fået tildelt fra en ledende medarbejder eller dennes nærtstående eller vælge at indberette på vegne af en ledende medarbejder uden fulmagt i OAM. Vælges den sidste mulighed dukker der et fritekstfelt op, hvor navnet på den ledende medarbejder skal angives. Derudover skal CVR-nr. på udsteder angives. Du kan læse mere om indberetningsforpligtelsen for ledende medarbejdere og disses nærtståendes transaktioner <u>her</u>.

| dende medarbejder                            |                                                                                                |                                                                              |                       |
|----------------------------------------------|------------------------------------------------------------------------------------------------|------------------------------------------------------------------------------|-----------------------|
| 1. Stamdata                                  | 2. Meddelelse                                                                                  | 3. Godkendelse                                                               | 4. Kvittering         |
| BEMÆRK: DENNE INDBERETNING                   | VIL IKKE BLIVE OFFENTLIGGJORT.<br>DENNE IN                                                     | DET ER KUN FINANSTILSYNET, SOM VIL MODTA<br>DBERETNING.                      | AGE OPLYSNINGERNE FRA |
| INDBERETTER                                  |                                                                                                |                                                                              |                       |
| Indberettet af 😣                             | Tira Steffensen                                                                                |                                                                              |                       |
| CVR-nr. 😢                                    | 10664446                                                                                       |                                                                              |                       |
| LEDENDE MEDARBEJDER ELLER<br>NÆRTSTÅENDE     |                                                                                                |                                                                              |                       |
| Ledende medarbejder eller<br>nærtstående * 🔞 | <ul> <li>Jeg indberetter på vegne af lede</li> <li>Jeg indberetter på vegne af lede</li> </ul> | nde medarbejder via fuldmagt 😔<br>dende medarbejder uden fuldmagtsfunktionen | i OAM databasen 😔     |
|                                              | Navn * 😔 Jesper Berg                                                                           |                                                                              |                       |
| UDSTEDER                                     |                                                                                                |                                                                              |                       |
| Virksomheds CVR-nr. * 😧                      | 10598184                                                                                       |                                                                              | Bekræft               |
|                                              | Virksomhedsnavn : Finanstilsynet                                                               |                                                                              |                       |
|                                              |                                                                                                |                                                                              |                       |
|                                              | Næ                                                                                             | ste trin                                                                     |                       |

Der autogeneres en overskrift for indberetning på både dansk og engelsk. Derudover skal indberetter vedhæfte et dokument (standardformularen for ledende medarbejdere og disses nærtstående), angive om det er en rettelse til en eksisterende indberetning, offentliggørelsestidspunkt, tidspunkt for notifikation af udsteder om den ændrede besiddelse og registreringstidspunkt.

| Ledende medarbejder                                                |                                                                       |                                                                                                    |
|--------------------------------------------------------------------|-----------------------------------------------------------------------|----------------------------------------------------------------------------------------------------|
| 1. Stamdata                                                        | 2. Meddelelse                                                         | 3. Godkendelse 4. Kvittering                                                                                                    |
| MEDDELELSE<br>Overskrift på dansk 🤗<br>Overskrift på engelsk 📀     | Ledende medarbejder Jes<br>Announcement regarding                     | per Berg eller nærtståendes handel med værdipapirer i Finanstilsynet<br>managers transactions from Jesper Berg regarding shares in Finanstilsynet                                                                                                    |
| Virksomhedsnavn 😡<br>Vedhæft dokumenter * 🚱                        | 10598184   Finanstilsynet<br>Vælg en fil<br>Testdokument til brug for | OAMdocx (Ungarsk) X                                                                                                    |
| Evt. rettelse til eksisterende ind-<br>beretning 📀<br>TIDSPUNKT    | Vælg venligst                                                         | •                                                                                                    |
| Transaktion * 0<br>Tidspunkt for notifikation af<br>virksomhed * 0 | [Aktuelt tidspunkt]<br>[Aktuelt tidspunkt]                            | Image: Control of the second second |
| Registrering * 😡                                                   | [Aktuelt tidspunkt]                                                   | TT : MM : SS                                                                                                    |
|                                                                    | For                                                                   | rige trin Næste trin                                                                                                    |

Indberetter vil derefter blive vist en oversigtsside hvor alle de indberettede oplysninger fremgår. Indberetter skal her tjekke at alle oplysninger er korrekte, hvorefter vedkommende kan godkende indberetningen der derefter vil blive offentliggjort.

| Ledende medarbejder                           |                                |                                                         |                |
|-----------------------------------------------|--------------------------------|---------------------------------------------------------|----------------|
| 1. Stamdata                                   | 2. Meddelelse                  | 3. Godkendelse                                          | 4. Kvittering  |
| TIDSPUNKTER                                   |                                |                                                         |                |
| Transaktion 😣                                 | [Aktuelt tidspunkt]            |                                                         |                |
| Tidspunkt for notifikation af<br>virksomhed 😔 | [Aktuelt tidspunkt]            |                                                         |                |
| Registrering 🚱                                | [Aktuelt tidspunkt]            |                                                         |                |
| MEDDELELSE                                    |                                |                                                         |                |
| Overskrift på dansk 😥                         | Ledende medarbejder Jesper Ber | g eller nærtståendes handel med værdipapirer i Finans   | stilsynet      |
| Overskrift på engelsk 🚱                       | Announcement regarding manag   | ers transactions from Jesper Berg regarding shares in I | Finanstilsynet |
| Vedhæft dokumenter 😣                          | Testdokument til brug for OAM  | docx (Ungarsk)                                          |                |
|                                               |                                |                                                         |                |
| UDSTEDER                                      |                                |                                                         |                |
| Navn på udsteder 🕢                            | Finanstilsynet                 |                                                         |                |
| Udsteders CVR-nr. 🚱                           | 10598184                       |                                                         |                |
| LEDENDE MEDARBEJDER ELLER<br>NÆRTSTÅENDE      |                                |                                                         |                |
| Ledende medarbejder eller<br>nærtstående 🥹    | Jesper Berg                    |                                                         |                |
| INDBERETTER                                   |                                |                                                         |                |
| Virksomheds unikke ID 📀                       | U000516                        |                                                         |                |
| Virksomhedsnavn 😯                             | EUROBULK LOGISTICS A/S         |                                                         |                |
| CVR-nr. 🚱                                     | 10664446                       |                                                         |                |
| Indberettet af 😯                              | Tira Steffensen                |                                                         |                |
| Brugers unikke ID 😡                           | U000579                        |                                                         |                |
|                                               |                                |                                                         |                |
|                                               | Forrige tri                    | Godkend                                                 |                |

Efter at indberetningen er godkendt vil indberetter blive vist en kvitteringsside med alle de indberettede oplysninger.

# 1.5. Tids- og datoregler ved indberetning

Registreringstidspunkt kan ikke sættes bagud i tid, og kan maksimalt sættes syv dage frem i tid. Er registreringstidspunktet sat frem i tid skal offentliggørelsestidspunktet være lig registreringstidspunktet.

# 1.6. <u>Oversigt over tidligere indberetninger</u>

Tidligere indberetninger foretaget af en bruger, eller af andre brugere med medarbejdercertifikat tilknyttet samme virksomhed, kan findes i drop down-menuen under brugerens navn.

|                                                                                                    | Euldmanter                                                                                                    |
|----------------------------------------------------------------------------------------------------|----------------------------------------------------------------------------------------------------|
|                                                                                                    | Fullmagter                                                                                                    |
| Selskabsmeddelelser                                                                                                    | Tidligere indberetn                                                                                                    |
| belskubshileddeleiser                                                                                                    | Abonnementer                                                                                                    |
| Velkommen til Finanstilsynets database for selskabsme<br>blev etableret i juni 2007.                                                                                                    | sddelelser. Her finder du alle offentligt tilgængelige meddelelser indsendt til Finanstilsynet, siden fr<br>Stamdata                                                                                                    |
| Hvis du har en registreret bruger, kan du indberette sel                                                                                                    | lskabsmeddelelser som udsteder af værdipapirer, eller du kan indberette notifikationer som storaktionær, ledende med                                                                                                    |
|                                                                                                    | an in the second dimension of the dependence of the second of the dimension of the dimension of the dimension of the burger of the dimension of the dimension of t |
| bejder eller nærtstående, eller som shortseller. Indberei                                                                                                    | tninger fra storaktionærer samt ledende medarbejdere eller nærtstående er ikke tilgængelige for offentligheden efter i                                                                                                    |
| bejder eller nærtstående, eller som shortseller. Indberet<br>beretning. Visse indberetninger fra shortsellere er dog                                                                                                    | tninger fra storaktionærer samt ledende medarbejdere eller nærtstående er ikke tilgængelige for offentligheden efter i<br>tilgængelige for offentligheden efter indberetning. Ifølge shortsellingforordningen skal alle indberettede korte<br>I de storage for ander storage for an en storage for an en storage for an en storage for an en storage for an e                                                                                                    |
| bejder eller nærtstaende, eller som shortseller. Indberet<br>beretning. Visse indberetninger fra shortsellere er dog i<br>tioner på eller over 0,50 %, sammen med indberetninge                                                                                                    | tninger fra storaktionærer samt ledende medarbejdere eller nærtstående er ikke tilgængelige for offentligheden efter i<br>tilgængelige for offentligheden efter indberetning. Ifølge shortsellingforordningen skal alle indberettede korte nettopo<br>ler om eksisterende korte nettopositioner, der falder under 0.50 %-grænsen igen, gøres tilgængelige for offentligheden.                                                                                                    |
| bejder eller nærtstaende, eller som shortseller, indberet<br>beretning. Visse indberetninger fra shortsellere er dog i<br>tioner på eller over 0.50 %, sammen med indberetninge                                                                                                    | tninger fra storaktionærer samt ledende medarbejdere eller nærtslående er ikke tilgængelige for offentligheden efter in<br>tilgængelige for offentligheden efter indberetning. Ifølge shortsellingforordningen skal alle indberettede korte nettopo<br>ler om eksisterende korte nettopositioner, der falder under 0.50 %-grænsen igen, gøres tilgængelige for offentligheden                                                                                                    |
| bejder eller nærtstænde, eller som shortseller. Indberet<br>beretning. Visse indberetninger fra shortsellere er dog<br>tioner på eller over 0.50 %, sammen med indberetninge                                                                                                    | tninger fra storaktionærer samt ledende medarbejdere eller nærtslående er ikke tilgængelige for offentligheden efter in<br>tilgængelige for offentligheden efter indberetning. Ifølge shortsellingforordningen skal alle indberettede korte nettopo<br>ler om eksisterende korte nettopositioner, der falder under 0.50 %-grænsen igen, gøres tilgængelige for offentligheden.                                                                                                    |
| bejder eller nærtstænde, eller som shortseller. Indberet<br>beretning. Visse indberetninger fra shortsellere er dog<br>tioner på eller over 0.50 %, sammen med indberetninge                                                                                                    | triniger fra storaktionærer samt ledende medarbejdere eller nærtstående er ikke tilgængelige for offentligheden efter in<br>tilgængelige for offentligheden efter indberetning. Ifølge shortsellingforordningen skal alle indberettede korte nettopo<br>er om eksisterende korte nettopositioner, der falder under 0.50 %-grænsen igen, gøres tilgængelige for offentligheden.                                                                                                    |
| bejder eller nærtstænde, eller som shortseller. Indberet<br>beretning. Visse indberetninger fra shortsellere er dog<br>tioner på eller over 0.50 %, sammen med indberetninge                                                                                                    | tninger fra storaktionærer samt ledende medarbejdere eller nærtstående er ikke tilgængelige for offentligheden efter in<br>tilgængelige for offentligheden efter indberetning. Ifølge shortsellingforordningen skal alle indberettede korte nettopo<br>er om eksisterende korte nettopositioner, der falder under 0.50 %-grænsen igen, gøres tilgængelige for offentligheden.<br>Indberetning                                                                                                    |
| bejder eller nærtstænde, eller som shortseller. Indberet<br>beretning, Visse indberertninger fra shortsellere er dog<br>tioner på eller over 0.50 %, sammen med indberetninge<br>Sog selskabsmeddelelser                                                                                                    | triniger fra storaktionærer samt ledende medarbejdere eller nærtstående er ikke tilgængelige for offentligheden efter in<br>tilgængelige for offentligheden efter indberetning. Ifølge shortsellingforordningen skal alle indberettede korte nettopo<br>er om eksisterende korte nettopositioner, der falder under 0,50 %-grænsen igen, gøres tilgængelige for offentligheden.<br>Indberetning<br>Hvis du skal indberette en meddelelse, skal du vælge, hvilken type meddelelse, du vil indberette. Du kan vælg                                                                                                    |
| bejder eller nærtstænde, eller som shortseller. Indberet<br>beretning. Visse indberetninger fra shortsellere er dog<br>tioner på eller over 0,50 %, sammen med indberetninge<br>Sog selskabsmeddelelser<br>Databasen indeholder mere end 130.000 sel-<br>skabsmeddelser fra håde udstedere samt med-                                                                                 | tringer fra storaktionærer samt ledende medarbejdere eller nærtslående er ikke tilgængelige for offentligheden efter in<br>tilgængelige for offentligheden efter indberetning. Ifølge shortsellingforordningen skal alle indberettede korte nettopo<br>er om eksisterende korte nettopositioner, der falder under 0.50 %-grænsen igen, gøres tilgængelige for offentligheden<br>Musika indberetning<br>Hvis du skal indberette en meddelelse, skal du vælge, hvilken type meddelelse, du vil indberette. Du kan vælg<br>indberette en offentlig tilgængelig selskabsmeddelelse som udsteder, eller du kan indberette en ikke-offentli                                                                                                    |
| bejder eller nærtstænde, eller som shortseller. Indberet<br>beretning, Visse indberetninger fra shortsellere er dog<br>tioner på eller over 0,50 %, sammen med indberetninge<br>Sog selskabsmeddelelser<br>Databasen indeholder mere end 130.000 sel-<br>skabsmeddelelser fra både udstedere samt med-<br>delelser fra storaktionærer, ledende medarbej-                             | tringer fra storaktionærer samt ledende medarbejdere eller nærtstående er ikke tilgængelige for offentligheden efter in<br>tilgængelige for offentligheden efter indberetning. Ifølge shortsellingforordningen skal alle indberettede korte nettopo<br>er om eksisterende korte nettopositioner, der falder under 0.50 %-grænsen igen, gøres tilgængelige for offentligheden<br>Meda and and and and and and and and and a                                                                                                    |
| bejder eller nærtstænde, eller som shortseller. Indberet<br>beretning, Visse indberetninger fra shortsellere er dog<br>tioner på eller over 0.50 %, sammen med indberetninge<br>Sog selskabsmeddelelser<br>Databasen indeholder mere end 130.000 sel-<br>skabsmeddelelser fra både udstedere samt med-<br>delelser fra storaktionærer, ledende medarbej-<br>dere og shortsellere.    | tringer fra storaktionærer samt ledende medarbejdere eller nærtstående er ikke tilgængelige for offentligheden efter in<br>tilgængelige for offentligheden efter indberetning. Ifølge shortsellingforordningen skal alle indberettede korte nettopo<br>jer om eksisterende korte nettopositioner, der falder under 0.50 %-grænsen igen, gøres tilgængelige for offentligheden<br>Musika indberetning<br>Hvis du skal indberette en meddelelse, skal du vælge, hvilken type meddelelse, du vil indberette. Du kan vælg<br>indberette en offentlig tilgængelig selskabsmeddelelse som udsteder, eller du kan indberette en ikke-offentlig<br>indberetning kun til Finanstilsynet som storaktionær eller ledende medarbejder eller nærtstående. Du kan og<br>vælge at indberette en kun tettoposition som shortseller, hvor det er størrelsen på positionen, der afgør, om                                                                                                    |
| bejder eller nærtstænde, eller som shortseller. Indberet<br>beretning, Visse indberertninger fra shortsellere er dog j<br>tioner på eller over 0,50 %, sammen med indberetninge<br>Sog selskabsmeddelelser<br>Databasen indeholder mere end 130.000 sel-<br>skabsmeddelelser fra både udstedere samt med-<br>delelser fra storaktionærer, ledende medarbej-<br>dere og shortsellere. | tringer fra storaktionærer samt ledende medarbejdere eller nærtstående er ikke tilgængelige for offentligheden efter in<br>tilgængelige for offentligheden efter indberetning. Ifølge shortsellingforordningen skal alle indberettede korte nettopo<br>jer om eksisterende korte nettopositioner, der falder under 0.50 %-grænsen igen, gøres tilgængelige for offentligheden.<br><b>Indberetning</b><br>Hvis du skal indberette en meddelelse, skal du vælge, hvilken type meddelelse, du vil indberette. Du kan vælg<br>indberetning kun til Finanstilsynet som storaktionær eller ledende medarbejder eller nærstsående. Du kan og<br>vælge at indberette en kort nettoposition som shortseller, hvor det er størrelsen på positionen, der afgør, om<br>beretningen bliver offentlig tilgængelig eller ej.                                                                                                    |
| bejder eller nærtstænde, eller som shortseller. Indberet<br>beretning. Visse indberetninger fra shortsellere er dog i<br>tioner på eller over 0,50 %, sammen med indberetninge<br>Databasen indeholder mere end 130.000 sel-<br>skabsmeddelelser fra både udstedere samt med-<br>delelser fra storaktionærer, ledende medarbej-<br>dere og shortsellere.                             | tringer fra storaktionærer samt ledende medarbejdere eller nærtstående er ikke tilgængelige for offentligheden efter in<br>tilgængelige for offentligheden efter indberetning. Ifølge shortsellingforordningen skal alle indberettede korte nettopo<br>er om eksisterende korte nettopositioner, der falder under 0.50 %-grænsen igen, gøres tilgængelige for offentligheden<br>Mis du skal indberette en meddelelse, skal du vælge, hvilken type meddelelse, du vil indberette. Du kan vælg<br>indberette en offentlig tilgængelig selskabsmeddelelse som udsteder, eller du kan indberette en ikke-offentlig<br>indberette en offentlig tilgængelig selskabsmeddelelse som udsteder, eller du kan indberette en ikke-offentlig<br>indberetting kun til Finantstilsynet som storaktionær eller ledende medarbejder eller nærtstående. Du kan og<br>vælge at indberette en nettingengelig eller ej.                                                                                                    |

Her findes en samlet liste over alle indberetninger foretaget af brugeren.

| Tidligere indberetninger                                                                   |          |                     |                        |                  |                     |
|--------------------------------------------------------------------------------------------|----------|---------------------|------------------------|------------------|---------------------|
|                                                                                            |          |                     | Søg                    |                  | Q                   |
| Overskrift og virksomhed 🗘                                                                 | Туре ≑   | Tidspunkt ≑         | Meddelel-<br>ses-ID \$ | Kvittering (PDF) |                     |
| Ledende medarbejder i Eurobulk bulker sin beholdning<br>EUROBULK LOGISTICS A/S             | Udsteder | 13-12-2022 10:12:34 | 220002223              | Hent kvittering  |                     |
| <u>Test ved ændring af navn på kategori 2: electric boogaloo</u><br>EUROBULK LOGISTICS A/S | Udsteder | 01-12-2022 10:12:43 | 220002212              | Hent kvittering  |                     |
| <u>Test ved ændring af navn på kategori</u><br>EUROBULK LOGISTICS A/S                      | Udsteder | 01-12-2022 10:09:21 | 220002210              | Hent kvittering  |                     |
| Testindberetning efter deaktivering<br>EUROBULK LOGISTICS A/S                              | Udsteder | 15-11-2022 13:29:36 | 220002176              | Hent kvittering  |                     |
| <u>Test test</u><br>EUROBULK LOGISTICS A/S                                                 | Udsteder | 15-11-2022 13:02:10 | 220002174              | Hent kvittering  |                     |
| Test af indberetninger med offentliggørelse frem i tid<br>EUROBULK LOGISTICS A/S           | Udsteder | 17-11-2022 12:59:00 | 220002172              | Hent kvittering  |                     |
| Testprospekt<br>EUROBULK LOGISTICS A/S                                                     | Udsteder | 01-11-2022 12:56:12 | 220002148              | Hent kvittering  |                     |
|                                                                                            |          |                     |                        |                  | Elementer: 10 af 39 |
|                                                                                            |          |                     |                        |                  |                     |